持ち込み PC からの印刷方法について

持ち込み PC から 1 号館 2 階北側ラウンジや図書館内で印刷をおこなうには、以下の二 通りの方法があります。

- 持ち込み PC に専用のプリンタードライバーとクライアントアプリをインストールする。(次頁から詳細手順を記しています。)
- 遠隔デスクトップから印刷をおこなう(遠隔デスクトップ利用方法は以下のサイトを ご覧ください。)

https://www.itc.tcu.ac.jp/service/rdt/

遠隔デスクトップにはカラー/モノクロプリンターの設定が最初から組み込まれているの で、ドライバーやアプリのインストールをする必要がありません。なお、遠隔デスクトップ から印刷をおこなうには、遠隔デスクトップ上に印刷をしたいファイルを置く必要があり ます。

以下はその方法の一例です。

- 1. Web メールを利用してファイルを添付したメールを自分宛に送信しておく
- 2. 遠隔デスクトップにつなぐ
- 3. 遠隔デスクトップ上から Web メールを起動してファイルを添付したメールから添付 ファイルを開く
- 4. 印刷を実行する

2021

持ち込み PC 用プリント管理システム クライアントインストール・マニュアル

世田谷キャンパス版

Windows/8.1/10 - 32 ビット/64 ビット対応

情報基盤センター

プリント管理システムのクライアントアプリを、Windows 8.1/10 - 32 ビット/64 ビット にインストールする手順を示します。

以下の「注意」次項をご覧になったうえで、インストールと設定をおこなうようにしてく ださい。

注意:

- インストールから設定までの操作は複雑です。間違えのないようにご注意ください。
- 予め、TCUWiFiや情報コンセントを利用したインターネット接続ができている状態 にしましょう。
- 64bit 用と 32bit 用があります。間違えないようにしましょう。
- モノクロとカラー両方使う場合は、各々専用のドライバーをインストールします。
- ドライバーをアンインストールすると、モノクロとカラー両方ともアンインストー ルされます。
- ドライバーをアンインストールしてもデバイスは残ってしまいます。忘れずにデバイスも削除しましょう。
- プリンタードライバーは学外ネットワークからではダウンロードできません。
- ウイルス対策ソフトが原因で以下の不具合が生じることがあります。予め、一時的に
   ウイルス対策ソフトの動作を止めてからインストールをおこなうと安全です。
  - クライアントアプリのインストールができない
  - 正しくインストールがされない(エラーも起きずにインストールが完了するが、
     印刷命令を実行してもデータがプリンターに届かない)
- クライアントアプリのインストール中に何かしらのトラブルで続行ができなくなった場合など、再度インストールをしてもエラーになることがあります。
   その際は「クライアントアプリのアンインストール方法」を参考にしてアンインストール操作をおこない、再度インストールをおこなってください。

## 目次

| カラープリンターのインストール方法    | 4  |
|----------------------|----|
| プリンタードライバーのダウンロード    | 4  |
| ドライバーのインストール         | 5  |
| クライアントアプリのインストール     | 8  |
| モノクロプリンターのインストール方法   | 10 |
| プリンタードライバーのダウンロード    | 10 |
| ドライバーのインストール         | 10 |
| クライアントアプリのインストール     | 16 |
| 印刷方法                 | 18 |
| クライアントアプリのアンインストール方法 | 21 |
| アンインストーラーのダウンロード     | 21 |
| アンインストール             | 21 |
| デバイスの削除              | 23 |

カラープリンターのインストール方法

【作業の前に!】ウイルスバスタークラウドをご利用の方

ウイルスバスタークラウドをご利用の方は、以下の URL を参考にして一時停止してくだ さい。 <u>https://helpcenter.trendmicro.com/ja-jp/article/tmka-17648/</u> 停止後は以下の手順に沿ってインストール作業を行ってください。

プリンタードライバーのダウンロード

ブラウザから以下の URL にアクセスして zip ファイルをダウンロードします。(zip ファ イルにはモノクロプリンタードライバーとアンインストーラーが同梱されています。)

64bit版:<u>https://www.itc.tcu.ac.jp/pc/peripherals/drv/64bit.zip</u> 32bit版:https://www.itc.tcu.ac.jp/pc/peripherals/drv/32bit.zip

<u>自分の PC の Windows が 32bit 版か 64bit 版か判らない場合は、以下の方法で確認して</u> ください。

- 1. Windows スタートメニュー ( **毗** )の <sup>2</sup> (設定) アイコンをクリックします。
- 2. 🚨 (システム)をクリックします。
- 3. 左側のメニュー欄から「詳細情報(バージョン情報)」をクリックします。
- 4. 「システムの種類」欄に「32 ビット〜」または「64b ビット〜」が記載されていま す。

Google Chrome でダウンロードした際、「危険なファイルであるため、Chrome でブロックしました。」とメッセージが出て「破棄」ボタンが表示されたら以下の操作をしてください。

- 「破棄」ボタン横にある「すべて表示」ボタンを押す。(「すべて表示」ボタンが無ければ、 ctrl+jを押す。)
- 2. 「ダウンロード」画面に遷移するので、「危険なファイルを保存」を押す。

ドライバーのインストール

インストール作業はすべて管理者権限でログインして行ってください。

 ダウンロードした ZIP ファイルを解凍(展開)
 レ、解凍(展開)したフォルダ内にある 「driver」フォルダ、「DocuPrintC3360」の中の「setup.exe」を実行してください。

| 📕 I 🖓 📕 🖘 I              | アプリケーション ツール                                                                                                    | DocuPrintC3360                           |                        |               |     |
|--------------------------|----------------------------------------------------------------------------------------------------|------------------------------------------|------------------------|---------------|-----|
| 7ァイル ホーム 共有 表            | t示 管理                                                                                                    |                                          |                        | 1             | ^ 🔞 |
| ビブーション<br>ウィンドク・<br>マイン  | <ul> <li>■ 特大アイコン ■ 大アイコン</li> <li>■ 中アイコン</li> <li>■ 中アイコン</li> <li>■ 小アイコン</li> <li>■ 小アイロン</li> <li>■ 小アイロン</li> <li>■ 小アイロン</li> <li>■ 小アイロン</li> <li>■ 小アイロン</li> <li>■ 小アイロン</li> <li>■ 小アイロン</li> <li>■ 小アイロン</li> <li>■ 小アイロン</li> <li>■ 小アイロン</li> <li>■ 小アイロン</li> <li>■ 小アイロン</li> <li>■ 小アイロン</li> <li>■ 小アイロン</li> <li>■ 小ア</li></ul> | 12 · · · · · · · · · · · · · · · · · · · | 2ス<br>選択した項目を<br>表示しない | (すう)<br>オプション |     |
| ← → · ↑ <mark>.</mark> « | · #952                                                                                                    | □-ド → 64bit → driver → DocuPrintC3360    | v Ö                    | DocuPrint     | ٩   |

直接 zip ファイルを開いて操作を せずに、必ず解凍(展開)してく ださい。

以下のウィンドウが表示される場合があります。表示された場合は「許可」もしくは「はい」をクリックしてください。

| ユーザー アカウント制件<br>このアプリがデバイスに変更?<br>か?                                               | ×<br>を加えることを許可します          |
|------------------------------------------------------------------------------------|----------------------------|
| Driver Installation Tc<br>確認済みの発行元: Fuji Xerox Co<br>ファイルの入手先: このコンピューターよ<br>詳細を表示 | ol<br>, Ltd.<br>-のハード ドライブ |
| はい                                                                                 | いいえ                        |

2. 「カスタムセットアップ」をクリックしてください。

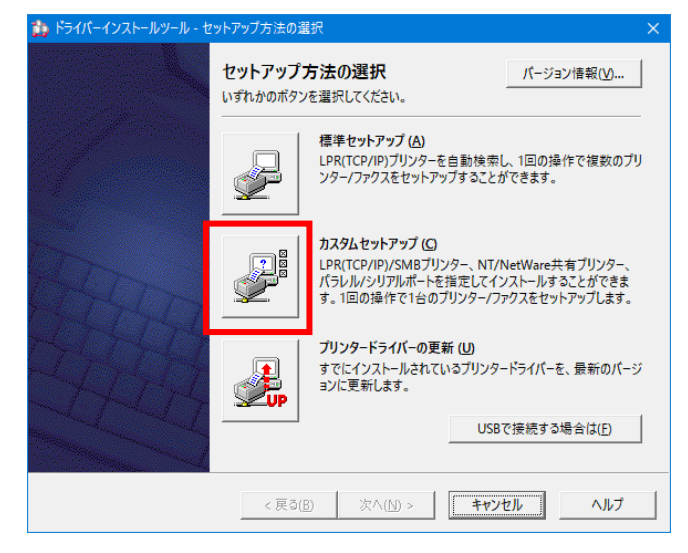

3. 「ローカルプリンタを指定する」を選択し、「次へ」をクリックしてください。

| 🏠 ドライバーインストールツー                        | -ル - プリンター指定方法の選択                                                                                                    |   |
|----------------------------------------|----------------------------------------------------------------------------------------------------|---|
| プリンター指定方法の選<br>ブリンターの指定方<br>選択したら[次へ]を | <b>は択</b><br>法をいずれか選択してください。<br>クリックしてください。                                                                                                    |   |
|                                        | <ul> <li>C LPR(TCP/IP)ブリンターを指定する(D)<br/>LPR(TCP/IP)ブリンターを指定してインストールします。</li> <li>C SMBブリンターを指定する(M)<br/>SMBブリンターを指定してインストールします。</li> <li>C 共有ブリンターを指定する(S)<br/>NT(N=Macrotivのままずし)/2 まままましてインストールします。</li> </ul> |   |
|                                        | <ul> <li>(* ローカルブリンターを指定する(L)</li> <li>コンピューター本体のパラレル/シリアルボートまたは既存のボートを指定してインストルします。プリンターオブションの自動設定は行われませんので、インストール後にブリンタープロパティで設定してください。</li> </ul>                                                             | - |
|                                        | < 戻る( <u>B</u> ) 次へ( <u>N</u> ) > キャンセル ヘルブ                                                                                                    |   |

4. 「ポート」を「LPT1:」、「機種」を「DocuPrint C3360」にして、「次へ」を押します。。

| 🏠 ドライバーインストールツール - ローカルブリンターの指定                                         | $\times$ |
|-------------------------------------------------------------------------|----------|
| ローカルブリンターの指定<br>セットアップするブリンターの機種とポートを指定してください。<br>指定したら(次へ)をクリックしてください。 |          |
| ボード(A)<br>  LeT t.<br>機種(M)                                             |          |
| <戻る(B) 次へ(N) > キャンセル ヘルブ                                                |          |

5. 「同意する」を選択し、「インストール」をクリックしてください。

| ドライバーインストールツール・使用許諾条件への同意<br>使用許諾条件への同意<br>使用許諾条件に同意しますか?                                                                                                    |                                                                                                    |
|----------------------------------------------------------------------------------------------------|----------------------------------------------------------------------------------------------------|
| ソフトウエア使用許諾条項                                                                                                    | 富士ゼロックス株式会社                                                                                                    |
| 本ソフトウエアをご使用いただくにあたり、以下の各条<br>1.(使用権)<br>弊社は、お客様に対して、弊社が指定するパージョ:<br>種以下指定機種といいます。但し互換限は含まれ<br>粉準体に格約におっプログラムおびてれに関するマ<br>アといいます。1を本契約条項に従って使用すること<br>外の算三者に講流できません。またこの権利はお客村<br>2.(開示の禁止)<br>お客様は、いかな3時合においても、本ソフトウエア・<br>3.(再使用の禁止)<br>お客様は、あ客様以外の第三者に対して本ソフトウ | 員が適用されますのでご了承ください。<br>のオペレーティング・システムを搭載する弊社指定の機<br>させん。に限りこのパッケージに入っているソフトや立了(記<br>フリル等の資料を取りなま、以下総称しておソフトや立<br>許諾します。ただし、お客様はこの使用権をお客様以<br>が独占的に有する権利ではありません。<br>お客様以外の第三者に開示できません。<br>IZPを使用させることはできません。 |
| 注: インストール後にコンピューターの再起動が必要にな                                                                                                    | 0場合か <del>59ます。</del><br>○ 同意する(Y) ○ 同意しない(X)                                                                                                    |
| < 戻る( <u>B</u> )                                                                                                    | インストール(E) キャンセル ヘルプ                                                                                                    |

6. セットアップが始まります。しばらく待ちます。

| 🏠 ドライバーインストールツー.                             | ル - セットアップ中                                                 | × |
|----------------------------------------------|-------------------------------------------------------------|---|
| <b>セットアップ中</b><br>セットアップを行ってし<br>しばらくお待ちくださし | ヽます。<br>ヽ <sub>ಀ</sub>                                      |   |
|                                              | ブリンタードライバーのインストール中<br>DocuPrint C3360<br>FX DocuPrint C3360 |   |
|                                              |                                                             |   |
|                                              | < 戻る(B) インストール(P) キャンセル ヘルプ                                 |   |

7. 「通常使うプリンターの設定」でインストールしたプリンターを選択して、「完了」ボタンを押します。

| 🏠 ドライバーインストールツール                              | - セットアップ完了                            |   |         | >               | × |
|-----------------------------------------------|---------------------------------------|---|---------|-----------------|---|
| <b>セットアップ完了</b><br>セットアップが完了し、<br>プリンターから印刷する | 印刷する環境が整いました。<br>ことができます。             |   |         |                 |   |
|                                               | ┌通常使うプリンターの設定( <u>D</u> )             |   |         |                 |   |
|                                               | FX DocuPrint C3360                    |   |         | -               |   |
|                                               |                                       |   |         |                 |   |
| 10 M                                          | FX DocuPrint C3360                    |   | 共有の影    | 宽定(日)           |   |
| 2                                             |                                       |   | プリンター名  | の変更( <u>C</u> ) |   |
| 0                                             |                                       |   | プロパテ    | T1( <u>R</u> )  |   |
|                                               |                                       |   | 印刷指示(   | の設定( <u>S</u> ) |   |
|                                               |                                       |   | テストミ    | []場](]])        |   |
|                                               |                                       |   | セットアップデ | イスク作成(E)        |   |
|                                               | ,                                     | - |         |                 |   |
|                                               | < 戻る( <u>B</u> ) <b>繰り返し &gt;&gt;</b> |   | 完了      | ヘルプ             |   |

8. 「はい」をクリックしてください。

| ドライバーインストールツール                 | $\times$ |
|--------------------------------|----------|
| ? ツールを終了しますか?                  |          |
| はい( <u>Y</u> ) いいえ( <u>N</u> ) |          |

クライアントアプリのインストール

インストール作業はすべて管理者権限でログインして行ってください。

1. ダウンロードして解凍したフォルダ内にある「client」フォルダの以下ファイルを実行 してください。「KspvInstallerClient2kColor.exe」(間違えないように注意!)

|                                         | <b>.</b> = 1            |                    |                                | アプリケーション ツール                                    | client            |                                                                                       | —                |               | ×    |
|-----------------------------------------|-------------------------|--------------------|--------------------------------|-------------------------------------------------|-------------------|---------------------------------------------------------------------------------------|------------------|---------------|------|
| ファイル                                    | <u></u> π−Ъ             | 共有                 | 表示                             | 管理                                              |                   |                                                                                       |                  |               | ^ 🕐  |
| ナビゲーショ<br>ナビゲーショ<br>ウィンドウ・              | □□ プレ<br>ン □□ 詳新<br>パイン | ビュ− ウィンド<br>∎ウィンドウ | ウ<br>==<br>:::                 | 特大アイコン N 大アイ<br>中アイコン 部 小アイ<br>一覧 計 詳細<br>レイアウト | בע ג<br>בע י<br>ד | <ul> <li>□ 項目チェックボックス</li> <li>☑ ファイル名拡張子</li> <li>□ 隠しファイル</li> <li>表示/非表</li> </ul> | 選択した項目を<br>表示しない | アレントレビス オプション |      |
| ← →<br>KspvIns <sup>*</sup><br>rClient2 |                         | > PC               | > ダウンロ<br>KspvUni<br>allClient | コード > 64bit > clien                             | t                 |                                                                                       | ڻ ۲              | clientの検索     |      |
| lor.exe<br>3 個の項目                       | on<br>目   1個            | o.exe<br>の項目を選     | exe<br>択 1.80 M                | IB                                              |                   |                                                                                       |                  |               | == 🛋 |

以下のウィンドウが表示される場合があります、表示された場合は「許可」もしくは「はい」をクリックしてください。

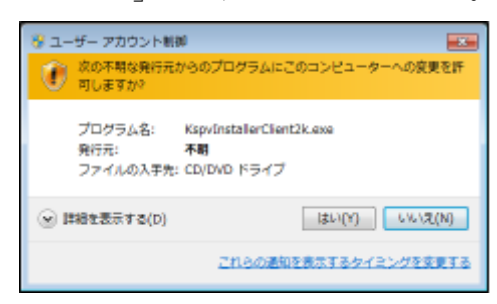

以下、(2) ~ (4) は環境によっては表示されないことがありますが、気にせず操作を進めてください。

2. 「プリンタ確認」画面が表示されたら、「OK」をクリックしてください。

| ■ プリンタ確認          |                   | ×        |
|-------------------|-------------------|----------|
| プリント管理システムで使用するプリ | ンタはFX DocuPrint C | 3360ですか? |
|                   |                   |          |
|                   | ОК                | キャンセル    |

3. 「インストール確認」画面が表示されたら、「OK」をクリックしてください。

| ■ インストール確認          | ×         |
|---------------------|-----------|
| プリントサービスクライアントのインスト | ールを開始します。 |
| 0                   | < + ヤンセル  |

4. 以下のウィンドウが表示される場合があります、表示された場合は「OK」をクリック してください。

| Add Print Vending Port |        |      |  |  |  |
|------------------------|--------|------|--|--|--|
| Port Name              |        |      |  |  |  |
| KSPV1:                 |        |      |  |  |  |
|                        |        |      |  |  |  |
| ОК                     | Cancel | Help |  |  |  |

5. 「OK」をクリックして再起動をおこないます。(引き続きモノクロプリンタードライバ ーをインストールする場合でも再起動することを推奨します。)

| ■ 再立上げ確認                        | $\times$ |
|---------------------------------|----------|
| システムを再立上げします。再立上げ後、印刷を確認してください。 |          |
| OK キャンセル                        |          |

以上でカラープリンターのインストールは完了です。

モノクロプリンターのインストール方法

【作業の前に!】ウイルスバスタークラウドをご利用の方

ウイルスバスタークラウドをご利用の方は、以下の URL を参考にして一時停止してくだ さい。 <u>https://helpcenter.trendmicro.com/ja-jp/article/tmka-17648/</u> 停止後は以下の手順に沿ってインストール作業を行ってください。

プリンタードライバーのダウンロード

ブラウザから以下の URL にアクセスして zip ファイルをダウンロードします。(zip ファ イルにはモノクロプリンタードライバーとアンインストーラーが同梱されています。) 64bit 版: <u>https://www.itc.tcu.ac.jp/pc/peripherals/drv/64bit.zip</u> 32bit 版: <u>https://www.itc.tcu.ac.jp/pc/peripherals/drv/32bit.zip</u>

Google Chrome でダウンロードした際、「危険なファイルであるため、Chrome でブロック しました。」とメッセージが出て「破棄」ボタンが表示されたら以下の操作をしてください。

- 「破棄」ボタン横にある「すべて表示」ボタンを押す。(「すべて表示」ボタンが無ければ、 ctrl+jを押す。)
- 2. 「ダウンロード」画面に遷移するので、「危険なファイルを保存」を押す。

ドライバーのインストール

インストール作業はすべて管理者権限でログインして行ってください。

 ダウンロードした ZIP ファイルを解凍し、解凍したフォルダ内にある「driver」フォ ルダ、「DocuPrint3010」の中の「Launcher.exe」を実行してください

| 🔜 I 🖸 🔜 🖛 I                             | アプリケーション ツール DocuP                                                                       | rint3010   |                                                                                        | —                |            | ×          |
|-----------------------------------------|------------------------------------------------------------------------------------------|------------|----------------------------------------------------------------------------------------|------------------|------------|------------|
| <b>ファイル</b> ホーム 共有 表示                   | 管理                                                                                       |            |                                                                                        |                  |            | ~ <b>?</b> |
| プレビュー ウィンドウ<br>デビゲーション<br>ウィンドウ・<br>ペイン | <ul> <li>特大アイコン ■ 大アイコン</li> <li>中アイコン</li> <li>一覧</li> <li>目前</li> <li>レイアウト</li> </ul> |            | <ul> <li>□ 項目チェック ボックス</li> <li>☑ ファイル名拡張子</li> <li>□ 隠しファイル</li> <li>表示/非表</li> </ul> | 選択した項目を<br>表示しない | 】<br>オプション |            |
| ← → ~ ↑ → PC > ダウン                      | ロード > 64bit > driver > Doc                                                               | uPrint3010 |                                                                                        | 5 V              | DocuPrint. | . p        |
| Install Software                        | Launcher.e<br>ke.manifest                                                                | in         |                                                                                        |                  |            |            |
| 5 個の項目 1 個の項目を選択 4511                   | (B                                                                                       |            |                                                                                        |                  |            | == 💽       |

2. 「インストールの開始」ボタンをクリックしてください。

| プリンタードライバーの | のインストール   | FUJI Xerox 🔊 |
|-------------|-----------|--------------|
|             | インストールの開始 |              |
|             |           |              |
| サポートツール     |           |              |

以下のウィンドウが表示される場合があります、表示された場合は「許可」もしくは「はい」をクリックしてください。

| ユーザ- アカウント制卵 ×<br>このアプリがデバイスに変更を加えることを許可します<br>か?                                                      |  |  |  |  |
|----------------------------------------------------------------------------------------------------|--|--|--|--|
| Printer Software Installer<br>確認済みの発行元: Fuji Xerox Co., Ltd.<br>ファイルの入手先: このコンピューター上のハード ドライブ<br>詳細を表示 |  |  |  |  |
| はいいえ                                                                                                   |  |  |  |  |

3. 「使用許諾契約の条項に同意する」にチェックをつけて、「次へ」をクリックしてく ださい。

|                                           | – × |
|-------------------------------------------|-----|
| プリンタードライバーのインストール FUII Xero               | x 🌖 |
|                                           |     |
|                                           |     |
|                                           |     |
| -                                         |     |
| ■ 使用許諾条件 ■                                |     |
| 本ツールに登録されているソフトウェア(以下、提供ソフトウェアといいます。)をイン  |     |
| ストールする前に、以下の使用許錯条件を必ずお読みください。使用許錯条件に同意され  |     |
| に場合のみ、症状シノトウエアをインストールしく使用することかできます。       |     |
| 1. 提供ソフトウェアの著作権は、富士ゼロックス株式会社(以下、富士ゼロックスとい |     |
| います。ノならびに水催れ自己に耐腐します。                     |     |
| 2. 提供ソフトウェアは、対応する富士ゼロックス製品(以下、対応製品といいます。) |     |
|                                           |     |
| 使用許諾契約の条項に同意する(A) 次へN)                    |     |
|                                           |     |
|                                           |     |

4. 「既存のポートを使用」を選択して、「次へ」をクリックしてください。

| プリン                                                                                | タ | ードライバーのインストール FUJI XEROX 🐧                                                  |
|------------------------------------------------------------------------------------|---|-----------------------------------------------------------------------------|
| $\langle \!\!\!\!\!\!\!\!\!\!\!\!\!\!\!\!\!\!\!\!\!\!\!\!\!\!\!\!\!\!\!\!\!\!\!\!$ | 接 | 続方法の選択                                                                      |
|                                                                                    | • | USB接続UJ<br>ブリンターとコンビューターがUSBケーブルで接続されている場合のインストールを実行します。                    |
| _                                                                                  | ٠ | ネットワーク接続(E)<br><u>プリンターイコンドコーターが無線またはイーサネットのネットワークケーブル</u> で接続されている場合のインストー |
|                                                                                    | ۲ | ルを発行します。<br>既存のボートを使用UD<br>既存のボートを使用する場合のインストールを実行します。                      |
|                                                                                    |   | 2t~150                                                                      |
|                                                                                    |   |                                                                             |

5. 「ポート」に「LPT1:」を選択して、「次へ」をクリックしてください。

| プリンタードライバーのインストール                           | FUJI Xerox 🔊 |
|---------------------------------------------|--------------|
| <ul> <li>デリンターの選択</li> <li>ポート®:</li> </ul> |              |
|                                             |              |
|                                             | X2~(b)       |

「このプリンターを通常使うプリンターにする」にチェックをつけて、「インストール」をクリックしてください。

| プリンタードライバーのインストール                           | FUJI XEROX 🜖 |
|---------------------------------------------|--------------|
|                                             |              |
| (←) ブリンター設定                                 |              |
| プレンター(E)<br>FUII XEROX DocuPrint 3010 LPT1: |              |
| プリンター名(B): FUJI XEROX DocuPrint 3010        |              |
| ✓ このプリンターを通常使うプリンターにする(D)                   |              |
| ■ このプリンターをネットワーク上の他のコンビューターと共有する(5)         |              |
| 共有名创· FUJIXEROXDoc                          | インストールロ      |
|                                             |              |

7. セットアップが始まります。しばらく待ちます。

| プリンタードライバーのインストール | FUJI XEROX 🜍 |
|-------------------|--------------|
| ソフトウェアのインストール中    |              |
|                   | -            |
|                   |              |
|                   |              |
|                   |              |

8. 「完了」をクリックしてください。

| プリンタードライバーのイ                     | シストール                                                                                                    | FUJI XEROX 🔊 |
|----------------------------------|----------------------------------------------------------------------------------------------------|--------------|
| プリントできます<br>ガリンターのインストールに成功しました。 | テスト ページの印刷                                                                                                    |              |
|                                  | <ul> <li>Image: A second second s</li></ul> |              |
|                                  |                                                                                                    | 完了也          |

再起動を促す画面が表示されたら再起動を行ってから、引き続き以下の操作を続行してください。

| プリンタード                                 | ライバーのイン                           | レストール             |    | - × |
|----------------------------------------|-----------------------------------|-------------------|----|-----|
| プリントで<br><sup>プリンターのイン</sup>           | きます<br><sup>ストールに成功しました。</sup>    |                   |    |     |
| <ul> <li>今すぐこ</li> <li>後でコン</li> </ul> | ンビューターを再起動する(N)<br>ビューターを再起動する(L) |                   |    |     |
| ドライブからディ                               | スクを取り出してから、[完了]をタップして             | 、セットアップを終了してください。 |    |     |
|                                        |                                   |                   | 完了 | Ð   |

 「デバイスとプリンター」で「FUJI XEROX DocuPrint 3010」を右クリックして、
 「プリンターのプロパティ」を開いてください。(Windows10版「デバイスとプリン ター」の開き方の具体的手順は、「デバイスの削除」を参照ください。)

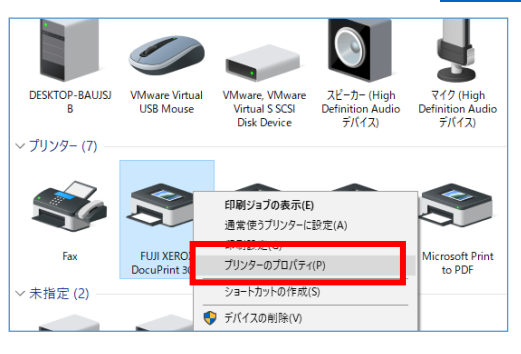

10. 「プリンター構成」タブを開いてください。

|                                                         | ポート                        | 詳細設定        | 色の管理      | セキュリティ | デバイスの診 | 2 プリンター構成 |
|---------------------------------------------------------|----------------------------|-------------|-----------|--------|--------|-----------|
| 50                                                      | FUJI XER                   | OX DocuPrir | nt 3010   |        |        |           |
| 易所( <u>L</u> ):                                         |                            |             |           |        |        |           |
| 1メント( <u>C</u> ):                                       |                            |             |           |        |        |           |
|                                                         |                            |             |           |        |        |           |
| デル( <u>O</u> ):                                         | FX DocuF                   | rint 3010   |           |        |        |           |
| 機能                                                      |                            |             |           |        |        |           |
| 機能<br>色: いいえ                                            |                            |             | 利用可       | 能な用紙:  |        |           |
| 機能<br>色: いいえ<br>両面: いいえ<br>ホチキス止め                       | : いいえ                      |             | 利用可<br>A4 | 能な用紙:  |        | ^         |
| 機能<br>色: いいえ<br>両面: いいえ<br>ホチキス止め<br>速度: 32 pp<br>最高解像度 | :<br>:: いいえ<br>:: 1200 dpi |             | 利用可<br>A4 | 能な用紙:  |        | < >       |

11. 「オプションの設定」をクリックしてください。

| to Fuji      | XEROX D                                                  | ocuPrint      | 3010のプロパ | 71              |        |         | ×              |
|--------------|----------------------------------------------------------|---------------|----------|-----------------|--------|---------|----------------|
| 全般           | 共有                                                       | ポート           | 詳細設定     | 色の管理            | セキュリティ | デバイスの設定 | プリンター構成        |
| ープリン<br>プリ   | ブリンターとの診断音<br>ブリンター本はからジョブや磁器の状態、使用できるオブションなどの情報を取得できます。 |               |          |                 |        |         | きます。           |
|              |                                                          | プリン           | ッターとの通信  | i設定( <u>B</u> ) |        |         |                |
| 便用           | 「できるオブ<br>用できるオ?                                         | ション<br>ブションの名 | 各種設定を変   | 更できます。          |        |         |                |
|              |                                                          | :             | オブションの服务 | 定()             |        |         |                |
| - 1211<br>79 | 管理<br>ンターにア                                              | りセスするフ        | 7カウントを設け | 定します。           |        |         |                |
|              |                                                          |               | 認証設定(    | <u>C</u> )      |        |         |                |
|              |                                                          |               |          |                 |        | 17-5    | ション情報          |
|              |                                                          |               |          | C               | Ж      | キャンセル   | 適用( <u>A</u> ) |

12. 「両面ユニット」を「あり」に変更して、「OK」をクリックしてください。

| オプションの設定                 | ? ×                   |
|--------------------------|-----------------------|
| FX DocuPrint 3010        |                       |
| 設定項目(1):                 |                       |
| 内蔵ハードディスク                | なし                    |
| RAMディスク<br>- ITU: 安見     |                       |
| 両面ユニット                   | あり                    |
| ▲ 经细卡LJ 建式<br>座訂兼号の長山 約期 |                       |
| 認証/集計時の入力項目              | User ID≿Account ID    |
|                          |                       |
|                          |                       |
| 設定の変更に                   | 両面ユニット(E):            |
|                          | <u></u>               |
|                          |                       |
|                          |                       |
|                          |                       |
| OK                       | キャンセル 標準に戻す(D) ヘルプ(H) |

13. 「OK」ボタンを押します。

| to Fuji          | t⊙ FUJI XEROX DocuPrint 3010のプロパティ ×       |        |                |                 |        |         |                |
|------------------|--------------------------------------------|--------|----------------|-----------------|--------|---------|----------------|
| 全般               | 共有                                         | ポート    | 詳細設定           | 色の管理            | セキュリティ | デバイスの設定 | プリンター構成        |
| ープリン             | /ターとの通                                     | Yā —   |                |                 |        |         |                |
| プリ               | ブリンター本体からジョブや機器の状態、使用できるオブションなどの情報を取得できます。 |        |                |                 |        |         | きます。           |
|                  |                                            | -9115  | 5 L.A.'A/-     | -= 1            |        | _       |                |
|                  |                                            | 793    | ノターとの知道に言      | 設定( <u>B</u> )… |        |         |                |
| 一使用              | できるオブ                                      | ション―   |                |                 |        |         |                |
| 使.               | 用できるオ:                                     | プションの名 | 種設定を変          | 更できます。          |        |         |                |
|                  |                                            |        | 1-01: N (A-54) | <del>~</del> /* |        |         |                |
|                  |                                            | ,      | リノンヨノの言文       | Æ(¥             |        |         |                |
| - 1211           | 管理                                         |        |                |                 |        |         |                |
| ブリ               | ンターにア!                                     | クセスする7 | クカウントを設け       | 定します。           |        |         |                |
|                  |                                            |        | 题証验定(          | 0)              |        |         |                |
| a4/0±0∧∧⊂\∑/ ··· |                                            |        |                |                 |        |         |                |
| バージョン情報服         |                                            |        |                |                 |        |         |                |
|                  |                                            |        |                |                 |        |         |                |
|                  |                                            |        |                | C               | ж      | キャンセル   | 適用( <u>A</u> ) |

クライアントアプリのインストール

インストール作業はすべて管理者権限でログインして行ってください。

1. ダウンロードして解凍したフォルダ内にある「client」フォルダの以下ファイルを実行 してください。「KspvInstallerClient2kMono.exe」(間違えないように注意!)

| 📑   🖻 📑 =                                                                    | アプリケーション ツール                                                                                                    | client                                                                  |                                                                                   | —                |             | ×    |
|------------------------------------------------------------------------------|----------------------------------------------------------------------------------------------------|-------------------------------------------------------------------------|-----------------------------------------------------------------------------------|------------------|-------------|------|
| ファイル ホーム 共有 表示                                                               | 示 管理                                                                                                    |                                                                         |                                                                                   |                  |             | ^ ?  |
| <ul> <li>ブレビュー ウィンドウ</li> <li>ナビブーション</li> <li>ウィンドウ</li> <li>ボイン</li> </ul> | <ul> <li>■ 特大アイコン E 大アイコン</li> <li>■ 中アイコン</li> <li>■ ホアイコン</li> <li>■ 小アイコン</li> <li>■ 小ア</li></ul> | レ<br>レ<br>マ<br>マ<br>マ<br>マ<br>マ<br>マ<br>マ<br>マ<br>マ<br>マ<br>マ<br>マ<br>マ | <ul> <li>□ 項目チェック ボックス</li> <li>☑ ファイル名拡張子</li> <li>□ 隠しファイル<br/>表示/非表</li> </ul> | 選択した項目を<br>表示しない | ¥⊟<br>オプション |      |
| ← → ~ ↑ <mark> </mark> > PC > ダ                                              | ウンロード > 64bit > client                                                                                                    |                                                                         |                                                                                   | ٽ ~              | clientの検索   | P    |
| Kspvinstalle<br>rClient2kCo<br>lor.exe                                       | vUninst<br>lient2k.                                                                                                    |                                                                         |                                                                                   |                  |             |      |
| 3 個の項目 1 個の項目を選択 1.                                                          | 80 MB                                                                                                    |                                                                         |                                                                                   |                  | •           | == 📰 |

以下のウィンドウが表示される場合があります、表示された場合は「許可」もしくは「はい」をクリックしてください。

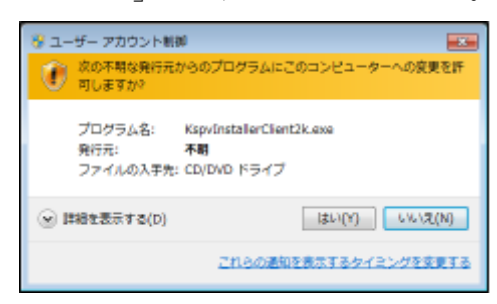

以下、(2) ~ (4) は環境によっては表示されないことがありますが、気にせず操作を進めてください。

2. 「プリンタ確認」画面が表示されたら、「OK」をクリックしてください。

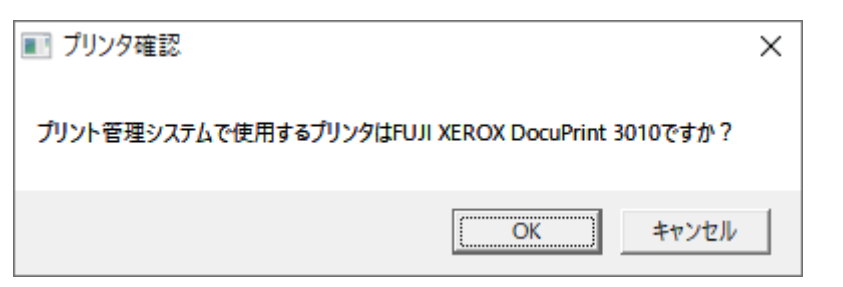

3. 「インストール確認」画面が表示されたら、「OK」をクリックしてください。

| インストール確認                     |
|------------------------------|
| ブリントサービスクライアントのインストールを開始します。 |
| <b>OK</b> キャンセル              |

4. 以下のウィンドウが表示される場合があります、表示された場合は「OK」をクリック してください。

| Add Print Vending Port |        |      |   |
|------------------------|--------|------|---|
| Port Name              |        |      |   |
| KSPV1:                 |        |      | 1 |
|                        |        |      |   |
| OK                     | Cancel | Help |   |

5. 「OK」をクリックして再起動をおこないます。(引き続きカラープリンタードライバー をインストールする場合でも再起動することを推奨します。)

| ■ 再立上げ確認                        | × |
|---------------------------------|---|
| システムを再立上げします。再立上げ後、印刷を確認してください。 |   |
| OK キャンセル                        |   |

以上でモノクロプリンターのインストールは完了です。

印刷方法

例として PDF ファイルをモノクロプリンターで印刷していく流れを説明します。

- 1. PDFファイルを開いた状態で「印刷」を実行します。
- 「印刷」設定画面上の「プリンター」欄を「モノクロプリンター」に変更して「印刷」ボタンを押します。(カラー印刷したい場合は「カラープリンター」にします。)

| 印刷                                                                                                    | ×                                                                       |
|----------------------------------------------------------------------------------------------------|-------------------------------------------------------------------------|
| プリンター(Δ):      王ノクロブリンター     プロ(ティ(D)     詳細     読読     読読     ①     「クロ、ティ(D)     記読     ①     「ハースケール(白黒     □ インク)、トナーを観彩     □ インク)、トナーを観彩                                                                                                    | 出設定の <u>ヘルプか</u> ⑦<br>みで印刷か<br>り ①                                      |
| 印刷するページ         ④すべて(ω)         現在のページ(い)         ページ指定(の)         ・ 詳細オグション         ページサイズ処理()         サイズ(の)       ポスター         復数       小冊子         ○合わせるの         ラ素際のサイズ         ◎特大ページを縮小         うカスタム倍率:       100 %         □ 用紙の両面に印刷((a)         向き:       ●自動縦 / 横(a)         ○縦         ○横 | 注釈とフォーム(M)<br>文書と注釈 ▼<br>注釈の一覧①<br>倍率:85%<br>297.01 × 210.02 ミリ<br>印刷手順 |
| 《->說定(3                                                                                                    | <<br>1/1ページ<br>印刷 キャンセル                                                 |

3. 「東京都市大学プリントサービス」画面が表示されます。「ユーザー名」と「パスワ ード」を正しく入力して「OK」ボタンを押しましょう。

| 東京都市大学 プリントサービス<br>TOKYO CITY UNIVERSITY PRINT SERVICE |
|--------------------------------------------------------|
| ユーザー名とパスワードを入力してください。                                  |
| ユーザー名<br> <br>パスワード                                    |
| OK キャンセル                                               |

4. 内容を確認して問題がなければ「OK」ボタンをクリックしましょう。

| 東京都市大学 プリントサービス<br>TOKYO CITY UNIVERSITY PRINT SERVICE |                 |  |  |  |
|--------------------------------------------------------|-----------------|--|--|--|
| 用紙                                                     | 日素              |  |  |  |
| サイズ                                                    | A 4             |  |  |  |
| 印刷設定                                                   | 片面 Nアップなし       |  |  |  |
| ページ数                                                   | 1枚              |  |  |  |
| ポイント                                                   | 10              |  |  |  |
| 総使用ポイント                                                | the contract of |  |  |  |
| 出力先                                                    | オンデマンド          |  |  |  |
| ОК                                                     | キャンセル           |  |  |  |

- 5. プリンター本体まで移動して、プリンターに設置してあるタッチモニタを操作しま す。
  - 備え付けのカードリーダーに学生証をかざします。(直接タッチモニタから1行目にユーザー名を入力、2行目にはパスワードを入力して、「入力」ボタンをタッチすることでも操作可能です。カードリーダーの故障時などはタッチ操作をおこないましょう。)

|         | 東京都市大学 プリントサービス<br>Trans and worker Party advice                                                                                                    |                             |
|---------|----------------------------------------------------------------------------------------------------|-----------------------------|
| 学生証をかざす | ユーザー名                                                                                                    | クリア     後退       クリア     後退 |
| Aure    | q       w       e       r       t       y       u       i       o       p       1       2         a       s       d       f       g       h       j       k       I       4       5         z       x       c       v       b       n       m       .       -       7       8 | 3<br>6<br>9                 |
| (2)     | 大文字         小文字         記号         0           キーボード順         ABC順                                                                                                    | 入力                          |

6. 印刷操作をしたファイル名が表示されます。「プリント」ボタンをタッチしましょう。(キャンセルしたいときはジョブ名欄をタッチしてから「削除」ボタンを押します。)

| 東京都市大学 ブリントサービス<br>Tokro CITY WEIVERSITY MAINT SERVICE    |    |          |
|-----------------------------------------------------------|----|----------|
| プリントしたいジョブを選んでください。                                       |    |          |
| PowerPoint ブレゼンテーション.pdf<br>20 a 23:18 回白黒 A4 1ページ 10ポイント |    |          |
|                                                           |    | Δ        |
|                                                           |    |          |
|                                                           |    | $\nabla$ |
|                                                           |    | ▼        |
| g18xx001<br>ジョブ表示1件~1件 / 1件                               | 削除 | 終了       |

7. 「東京都市大学プリントサービス」画面が表示されます。内容を確認して問題がなけ れば「OK」ボタンをタッチしましょう。

| 東京都市大学プリン<br>TOKYO CITY UNIVERSITY P | ハトサービス<br>RINT SERVICE |       |
|--------------------------------------|------------------------|-------|
| 用紙                                   | 白黒                     |       |
| サイズ                                  | A 4                    |       |
| ページ数                                 | 1枚                     |       |
| ポイント                                 | 10                     |       |
| 残ポイント                                | 2690                   |       |
| ОК                                   |                        | キャンセル |

8. プリンターが動き出して印刷が開始されます。

クライアントアプリのアンインストール方法

アンインストーラーのダウンロード

ブラウザから以下の URL にアクセスして zip ファイルをダウンロードします。

※インストール時と同じデータです。

64bit版:<u>https://www.itc.tcu.ac.jp/pc/peripherals/drv/64bit.zip</u> 32bit版:https://www.itc.tcu.ac.jp/pc/peripherals/drv/32bit.zip

アンインストール

アンインストール作業はすべて管理者権限でログインして行ってください。

- 1. ダウンロードした ZIP ファイルを解凍し、解凍したフォルダ内にある「client」フォ ルダの中の「KspvUninstallClient2k.exe」を実行してください。
  - 以下のウィンドウが表示される場合があります、表示された場合は「許可」もしくは「はい」をクリックしてください。

| 5-1- | サー アカウント                    |                                                         |
|------|-----------------------------|---------------------------------------------------------|
| 1    | 次の不易な発行す<br>同じまずか?          | はからのプログラムにこのコンピューターへの変更を許                               |
|      | プログラム名:<br>発行元:<br>ファイルの入事者 | KspvUninstalClert2kColorMono.exe<br>米町<br>た CD/DVD ドライブ |
|      | 1相を表示する(Q)                  | (85-100) SV-176(80)                                     |
|      |                             | CROCANERSTER/E>UPERTS                                   |

2. 「OK」をクリックしてください。

| ■ アンインストール確認                | $\times$ |
|-----------------------------|----------|
| プリント課金クライアントのアンインストールを行います。 |          |
| OK キャンセル                    |          |

3. 「OK」をクリックして、再起動してください。

| ■1 再立上げ確認                       | × |
|---------------------------------|---|
| システムを再立上げします。再立上げ後、設定を確認してください。 |   |
| OK キャンセル                        |   |

4. 以上で管理クライアントソフトのアンインストールは完了です。再起動後、デバイス の削除をおこないます。

次項の「デバイスの削除」については、『windows10向け:「デバイスとプリンター」からの削除手順』で説明します。なお、「コントロールパネル」からの操作でも可能なので、PC操作に詳しい方はやり易い方法でモノクロプリンター(カラープリンター)デバイスを削除してください。

デバイスの削除

登録されたモノクロ(カラー)プリンターのデバイスを削除して完了です。 例として『Windows10 向け:「デバイスとプリンター」からの削除手順』を説明します。 (「コントロールパネル」から操作する場合の手順も記載しています。)

1. スタートボタンを押して、スタートメニューを表示後、 🕺 ボタンを押します。

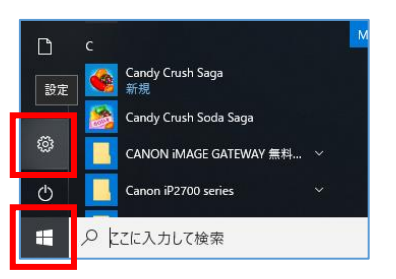

2. 「Windows の設定」が表示されます。「デバイス」を選択します。

| 設定                                            |                                                                                 | – 🗆 X                              |
|-----------------------------------------------|---------------------------------------------------------------------------------|------------------------------------|
|                                               | Windows の設定                                                                     |                                    |
|                                               | 設定の検索の                                                                          |                                    |
| システム     ディスブレイ、サウンド、通知、電源                    | 電話<br>Bluetooth, ブリンター、マウス 電話<br>Android, iPhone のリンク                           | ネットワークとインターネット<br>Wi-Fi、 爆内モード、VPN |
| 個人用設定<br>背景、ロック画面、色                           | アプリ<br>アンインストール、反定値、オブション<br>の機能                                                | <b>時刻と言語</b><br>音声認識、地域、日付         |
| <b>グーム</b><br>ゲーム バー、DVR、ブロードキャスト、<br>ゲーム モード | 簡単操作         Cortana           シレーター、拡大線、ハイコントラスト         Cortana の言語、アクセス許可、通知 | <b>ブライバシー</b><br>位置情報。カメラ          |
| ア新とセキュリティ     アポート アフラン アン・ク                  |                                                                                 |                                    |

3. 画面左側のメニュー一覧から「プリンターとスキャナー」を選択します。

| ← 設定                       | - 🗆 X                                |
|----------------------------|--------------------------------------|
| ⋒ 赤−ム                      | Bluetooth とその他のデバイス                  |
| 設定の検索                      | Bluetoothまたはその他のデバイスを追加する            |
| デバイス                       |                                      |
| FR at a standard of the    | Bluetooth                            |
|                            |                                      |
| 品 ブリンターとスキャナー              | "ITCSC-HP7-07" として発見可能になりました         |
| גפי ט                      | マウス、キーボード、ペン                         |
| 日 タッチパッド                   | USB Optical Mouse                    |
| 🖙 入力                       |                                      |
| 参 ペンと Windows Ink          |                                      |
| 0 ++++++                   | □ 従量制課金接続でのダウンロード                    |
| <ul><li>(?) 目動再生</li></ul> | この設定をオフにすると、従量制課金接続を使っているときには、新しいデバイ |

「コントロールパネル」から操作をしたい場合は「Bluetooth とその他のデバイス」 を選択して、「関連項目」欄の「デバイスとプリンター」をクリックしてください。

| ← 設定                   |                              | - 🗆 ×                                                                                                    |
|------------------------|------------------------------|----------------------------------------------------------------------------------------------------|
| 命 赤-ム                  | Bluetooth とその他のデバイス          |                                                                                                    |
| 設定の検索   ク  <br>デバイス    | + Bluetooth またはその他のデバイスを追加する | Bluetooth をさらに簡単に有効にする<br>[設定] を開かずに Bluetooth の有効と無<br>効を切り増えるには、アクション センターを開<br>いて (Bluetooth) アインを選択します。 |
| 回職 Bluetooth とその他のデバイス | Bluetooth                    |                                                                                                    |
| 品 ブリンターとスキャナー          |                              | 関連設定<br>デバイスとプリンター                                                                                          |
| גליד 🛈                 | マウス キーボード ペン                 | サウンドの設定                                                                                                    |
| 圖 入力                   |                              | ディスプレイの設定                                                                                                   |
| 。 ペンと Windows Ink      |                              | その他の Bluetooth オブション<br>Bluetooth でファイルを送信または受信する                                                           |
| ④ 自動再生                 |                              |                                                                                                    |
| Ö USB                  | オーディオ                        | Web のヘルプ                                                                                                    |
|                        | $\odot$                      | Bluetooth 経由でファイルを共有する<br>Bluetooth ドライバの再インストール                                                            |
|                        | *                            | Bluetooth 接続の修正                                                                                             |
|                        | 69                           |                                                                                                    |
|                        | 口)))                         | 「 ヘルブを表示                                                                                                    |
|                        | 17                           | ▲ ノイートパックの送信                                                                                                |

-覧から「モノクロ(カラー)プリンター」を選択して、「デバイスの削除」をクリックします。(「コントロールパネル」経由の場合でも操作は同様です。)

| € 82                                       | - ¤ ×                                                                        | € 92                                    | - D X                                                                         |
|--------------------------------------------|------------------------------------------------------------------------------|-----------------------------------------|-------------------------------------------------------------------------------|
| @ #-4                                      | プリンターとスキャナー                                                                  | @ #-L                                   | プリンターとスキャナー                                                                   |
| REORE .                                    | RICOH Imagio MP C4000                                                        | 設定の技事 ク                                 | RCOH imagio MP C4000<br>未接続                                                   |
| ····································       | BICOH imagio MP6001<br>未生地                                                   | 唱 Bluetooth とその他のデバイス                   | RICOH imagio MP6001<br>未成能                                                    |
| 過 プリンターとスキャナー                              | Send To OneNote 2016                                                         | 品 ブリンターとスキャナー                           | Send To OneNote 2016                                                          |
| 507 O                                      | <b>日</b> カラーフリンター                                                            | D 792                                   | h9-JU29-                                                                      |
| <ul> <li>□ 99月代9ド</li> <li>■ 入力</li> </ul> | E/90/99-                                                                     | <ul><li>□ タッチパッド</li><li>□ 入力</li></ul> | キューを発く 変産 グバイスの回診                                                             |
| d <sup>4</sup> ベンと Windows Ink             | *1-*8% % 7/(*4008.08                                                         | 。 ペンと Windows Ink                       |                                                                               |
| (2) 自動再生                                   |                                                                              | <ul><li>(?) 自動再生</li></ul>              |                                                                               |
| C USB                                      | ☑ Windows で通常使うプリングーを営業する<br>オンにすると、現在な時時でを提出じたプリンターが通常使うプリンターと<br>して容定されます。 | C USB                                   | ▼Windowsで通常使まプリンターを管理する<br>オンにすると、現在な地域だで優快に使用したプリンターが過常使らプリンターと<br>して設定されます。 |

5. 「はい」をクリックします。

| このデバイスを削除しますか | ,  |
|---------------|----|
|               | はい |

以上